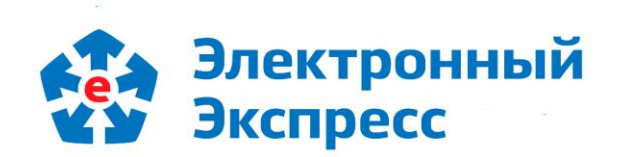

# информационно-программный комплекс ОФД «ГАРАНТ Электронный

# Экспресс»

Версия 1.0

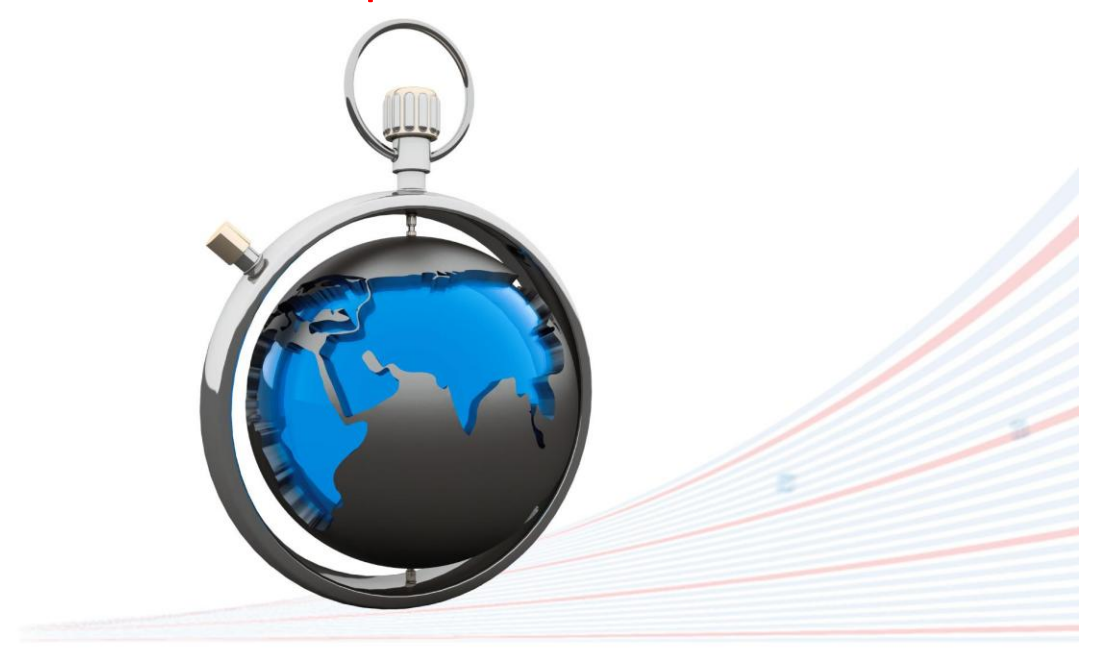

Руководство пользователя по работе с ИПК ОФД «ГАРАНТ Электронный Экспресс» Редакция 1.0.08 от 18.10.2017

# ОГЛАВЛЕНИЕ

| BBE,     | ДЕНИЕ                                                                      | 3  |
|----------|----------------------------------------------------------------------------|----|
| 1.       | ОБЩЕЕ ОПИСАНИЕ ИПК ОФД «ГАРАНТ ЭЛЕКТРОННЫЙ ЭКСПРЕСС»                       | 3  |
| 2.       | ФУНКЦИОНАЛЬНЫЕ ВОЗМОЖНОСТИ ИПК ОФД «ГАРАНТ ЭЛЕКТРОННЫЙ ЭКСПРЕСС».          | 3  |
| 3.       | ТРЕБОВАНИЯ К КОМПЬЮТЕРУ И СИСТЕМНОМУ ПРОГРАММНОМУ ОБЕСПЕЧЕНИЮ              | 4  |
| 4.       | ПОРЯДОК ДОСТУПА К ЛИЧНОМУ КАБИНЕТУ ПОЛЬЗОВАТЕЛЯ ИПК ОФД «ГАРАНТ            |    |
| ЭЛЕКТІ   | РОННЫЙ ЭКСПРЕСС»                                                           | 4  |
| 4.1. Y   | /становка программного обеспечения, необходимого для работы с ИПК ОФД      | 5  |
| 4.1.1.   | Установка Microsoft .NET Framework 4.5                                     | 6  |
| 4.1.2.   | Установка ИПК ОФД «ГАРАНТ Электронный Экспресс» и корневого сертификата    |    |
| сервер   | ра обновления данных                                                       | 6  |
| 5.       | ПОРЯДОК РАБОТЫ С ИПК ОФД «ГАРАНТ ЭЛЕКТРОННЫЙ ЭКСПРЕСС»                     | 9  |
| 5.1. Ста | артовая страница ИПК ОФД «ГАРАНТ Электронный Экспресс»                     | 9  |
| 5.2. Ha  | стройка ИПК ОФД «ГАРАНТ Электронный Экспресс»                              | 10 |
| 5.2.1. Г | Троцедура изменения параметров авторизации                                 | 10 |
| 5.2.2. Г | Троцедура выхода (отмены авторизации)                                      | 11 |
| 5.2.3. Г | Троцедура обновления данных по добавленным ККТККТ                          | 11 |
| 5.2.4. Г | Троцедура обновления ИПК ОФД                                               | 12 |
| 5.3. По  | рядок добавления, изменения и удаления данных о ККТ                        | 12 |
| 5.4. Пр  | осмотр информации по добавленным кассам                                    | 15 |
| 5.5. По  | иск требуемой кассы по заданным параметрам                                 | 16 |
| 5.6. Пр  | осмотр информации о чеках                                                  | 16 |
| 5.7. Пр  | осмотр и изменение данных настроек организации                             | 21 |
| 5.8. Пр  | осмотр информации о спецификациях к договору с клиентом на подключение ККТ | 22 |
| ПРИ      | 1ЛОЖЕНИЕ 1. Сведения о разработчике                                        | 24 |

### введение

Настоящий документ является руководством пользователя по работе с информационно-программным комплексом (ИПК) ОФД «ГАРАНТ Электронный Экспресс». В нем содержится информация, описывающая порядок установки необходимого ПО, настройки и работы с информационно-программным комплексом ОФД «ГАРАНТ Электронный Экспресс».

**<u>ВАЖНО</u>!** Для эффективной работы рекомендуется изучить данный документ полностью. Это поможет освоить основные приемы работы по работе с ИПК ОФД «ГАРАНТ Электронный Экспресс».

 $\succ$ 

<u>ПРИМЕЧАНИЕ</u> Сведения о разработчике приведены <u>в приложении 1</u>.

# 1. ОБЩЕЕ ОПИСАНИЕ ИПК ОФД «ГАРАНТ ЭЛЕКТРОННЫЙ ЭКСПРЕСС»

**ИПК ОФД «ГАРАНТ Электронный Экспресс»** - это информационно-программный комплекс, предназначенный для получения и обработки данных, поступающих от контрольно-кассовой техники (ККТ) и осуществления их передачи в ФНС.

- <u>ПРИМЕЧАНИЕ</u> С помощью ИПК ОФД «ГАРАНТ Электронный Экспресс» реализованы:
  - возможность автоматизированной обработки принятых от ККТ фискальных данных;
  - возможность предоставления клиентам (владельцам ККТ) сведений о принятых от ККТ данных.

# 2. ФУНКЦИОНАЛЬНЫЕ ВОЗМОЖНОСТИ ИПК ОФД «ГАРАНТ ЭЛЕКТРОННЫЙ ЭКСПРЕСС»

ИПК ОФД «ГАРАНТ Электронный Экспресс» поддерживает следующие функциональные возможности:

- Редактирование данных об организации;
- Добавление, изменение и удаление данных о ККТ;
- Просмотр состояния добавленных ККТ;
- Просмотр отправленных из КТТ фискальных данных;
- Просмотр информации о спецификациях к договору с клиентом на подключение ККТ.

# 3. ТРЕБОВАНИЯ К КОМПЬЮТЕРУ И СИСТЕМНОМУ ПРОГРАММНОМУ ОБЕСПЕЧЕНИЮ

<u>Компьютер, предназначенный для работы с ИПК ОФД «ГАРАНТ Электронный</u> Экспресс» должен иметь следующие характеристики:

- процессор с тактовой частотой 1 ГГц и выше;
- оперативная память не менее 1 Гбайт;
- не менее 15 Мбайт свободного дискового пространства;
- XGA дисплей;
- клавиатура и мышь;
- сетевая карта (Ethernet 10/100/1000 Мбит/с) или модем для подключения к сети Интернет по выделенному каналу связи или по коммутируемым линиям связи, при этом к сети Интернет должен быть предоставлен доступ по портам 443 и 80. При использовании коммутируемого доступа рекомендуется скорость подключения не менее 56 Кбит/с.

Для работы с ИПК ОФД «ГАРАНТ Электронный Экспресс» на компьютере должны быть установлены:

- Windows Vista Home/Business/Enterprise/Ultimate (с SP1 + патч Microsoft 6.0-KB983557), Windows 7 Home/Professional/Enterprise/Ultimate, Windows 8 / 8.1, Windows 10, Windows Server 2003 R2, Windows Server 2008 R2, Windows Server 2012 R2;
- Microsoft .NET Framework 4.5..

# 4. ПОРЯДОК ДОСТУПА К ЛИЧНОМУ КАБИНЕТУ ПОЛЬЗОВАТЕЛЯ ИПК ОФД «ГАРАНТ ЭЛЕКТРОННЫЙ ЭКСПРЕСС»

**<u>ВАЖНО</u>!** Для получения доступа к личному кабинету пользователя ИПК ОФД «ГАРАНТ Электронный Экспресс» необходимо предварительно выполнить процедуру подключения контрольно кассовой техники (ККТ) к оператору фискальных данных (ОФД) ООО «Электронный экспресс», порядок которой подробно описан в **«Инструкции по подключению ККТ к ОФД «Электронный экспресс»**. После завершения процедуры подключения контрольно кассовой техники ККТ к ОФД ООО «Электронный экспресс» на адрес электронной почты пользователя будет отправлено письмо с указанием:

- 1. Реквизитов доступа к личному кабинету пользователя ИПК ОФД «ГАРАНТ Электронный Экспресс», включающих в себя:
  - логин,
  - пароль;
- 2. Ссылки для скачивания дистрибутива ИПК ОФД «ГАРАНТ Электронный Экспресс» (в состав дистрибутива, помимо исполняемого и служебных файлов ИПК ОФД, входит также корневой сертификат сервера обновлений данных).

| Экспресс<br>Касса                                                                                                    | <b>&amp;</b> 8 800 333 8888                                                                                     |
|----------------------------------------------------------------------------------------------------|----------------------------------------------------------------------------------------------------|
| Вы зерегистрированы<br>в системе «Экспресс Касса»                                                                                                    | The second second second second second second second second second second second second second second second se |
| ООО «Электронный Экспресс»<br>ИНН 6833019085<br>КПП 772999999                                                                                                    |                                                                                                    |
| для входа в личный каойнет используите следующие рекви<br>Логин: tech_ee@garant.ru<br>Пароль: vthZp5PuK7                                                                                                    | 130 I DI.                                                                                                    |
| Ссылка для скачивания инсталлятора ИПК ОФД :<br>https://ofd.garantexpress.ru/eKKT/LastClientAppVers/Downlos<br><br>С уважением,<br>Оператор фискальных данных<br>ООО "Электронный Экспресс"<br>8 800 333 8888 | <u>ıd</u>                                                                                                    |
| Оставить отзыв или получить консультацию можно<br>Центра поддержки клиентов 8 800 333 8888 или<br>ООО "Электронный экспресс",                                                                                 | по бесплатному телефону<br>по адресу <u>ee@garant.ru</u><br>2017                                                |

После скачивания дистрибутива выполните установку программного обеспечения, необходимого для работы с ИПК ОФД.

# 4.1. Установка программного обеспечения, необходимого для работы с ИПК ОФД

**<u>ВАЖНО</u>**! Для установки программного обеспечения, необходимого для работы и ИПК ОФД «ГАРАНТ Электронный Экспресс» необходимы **права администратора**.

Для установки программного обеспечения, необходимого для работы с ИПК ОФД «ГАРАНТ Электронный Экспресс» необходимо:

- **1.** Установить Microsoft .NET Framework 4.5.
- **2.** Установить ИПК ОФД «ГАРАНТ Электронный Экспресс» и корневой сертификат сервера обновлений данных.

### 4.1.1. Установка Microsoft .NET Framework 4.5

Для установки Microsoft .NET Framework 4.5 скачайте дистрибутив программы по ссылке: <u>https://www.microsoft.com/ru-ru/download/details.aspx%3Fid%3D30653</u> и следуйте, далее, командам установки.

# 4.1.2. Установка ИПК ОФД «ГАРАНТ Электронный Экспресс» и корневого сертификата сервера обновления данных

Для установки ИПК ОФД «ГАРАНТ Электронный Экспресс» и корневого сертификата сервера обновления данных запустите на выполнение, входящий в дистрибутив установочный файл программы «**KKTClient\_Setup.exe**». В результате откроется окно мастера установки, в котором следует нажать кнопку «Далее».

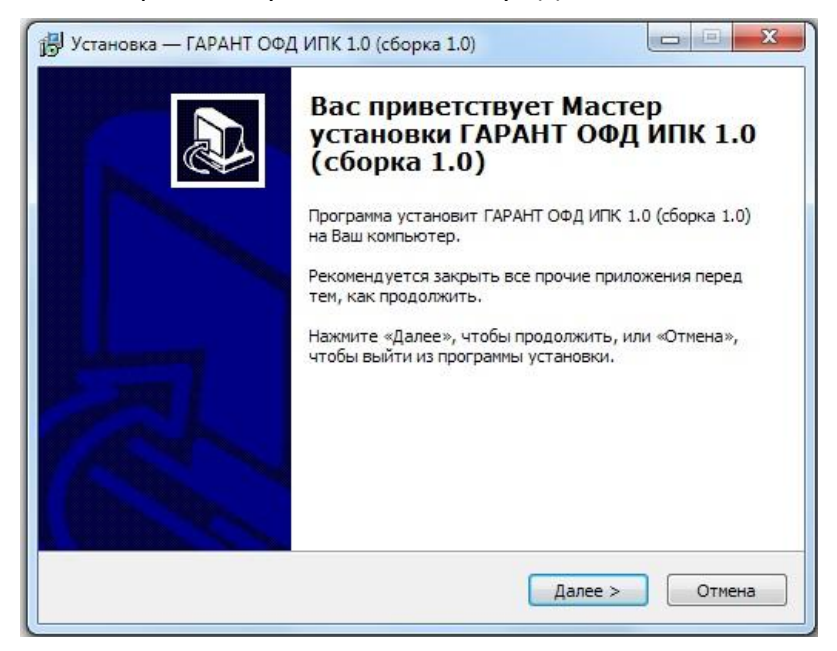

<u>ПРИМЕЧАНИЕ</u> Если в системном хранилище сертификатов «Доверенные корневые центры сертификации» отсутствует корневой сертификат сервера обновления данных, то после этого откроется окно, в котором будет приведена информация о том, что готовится установка этого сертификата. В данном окне нужно нажать кнопку «Далее». В результате откроется окно запроса установки сертификата, в котором нужно нажать на кнопку «Да». После этого откроется окно выбора пути установки ИПК ОФД «ГАРАНТ Электронный Экспресс».

| Выбор папки уст                 | гановки                  |                    |                   |           |
|---------------------------------|--------------------------|--------------------|-------------------|-----------|
| В какую папку В                 | Вы хотите установ        | ить ГАРАНТ ОФД И   | 7К 1.0 (сборка 1  | .0)?      |
| Програ папку.                   | има установит ГАР        | АНТ ОФД ИПК 1.0 (  | сборка 1.0) в сли | едующую   |
| Нажмите «Дале<br>нажмите «Обзор | е», чтобы продолж<br>p». | кить. Если Вы хоти | е выбрать друг    | ую папку, |
| C: Program Files                | s (x86)\Garant\KKTC      | lient              |                   | Обзор     |
|                                 |                          |                    |                   |           |
|                                 |                          |                    |                   |           |
|                                 |                          |                    |                   |           |
| Требуется как м                 | минимум 2,7 Мб сво       | бодного дискового  | пространства.     |           |
|                                 |                          |                    |                   |           |

В данном окне с помощью кнопки «Обзор...» выберите, при необходимости, каталог, установки ИПК ОФД «ГАРАНТ Электронный Экспресс» и нажмите кнопку «Далее». В следующем окне «Параметры соединения с сервером ОФД» введите, указанные в присланном вам извещении и логин и пароль для допуска в личный кабинет ИПК ОФД «ГАРАНТ Электронный Экспресс», и нажмите кнопку «Далее».

| Параметры соединения с сервером ОФД |                                         |  |  |  |  |
|-------------------------------------|-----------------------------------------|--|--|--|--|
| Авторизация на сервере ОФД          |                                         |  |  |  |  |
| Сервер ОФД                          | https://ofd.garantexpress.ru/KKTClient/ |  |  |  |  |
| Логин                               | tech_ee@garant.ru                       |  |  |  |  |
| Пароль                              | vthZp5PuK7                              |  |  |  |  |
|                                     |                                         |  |  |  |  |
|                                     |                                         |  |  |  |  |
|                                     |                                         |  |  |  |  |
|                                     |                                         |  |  |  |  |

В следующем окне, в случае если вы хотите осуществить авторизацию в ИПК ОФД через прокси-сервер, установите, при необходимости, галочку в чекбоксе «Использовать прокси» и после ввода требуемых данных (которые вы можете узнать у своего системного

администратора) нажмите кнопку «Далее». В случае если вы не планируете использовать прокси-сервер просто нажмите кнопку «Далее».

| Установка — ГАРАНТ ОФД ИПК<br>Параметры прокси                                         | 1.0 (сборка 1.0) |         |        |
|----------------------------------------------------------------------------------------|------------------|---------|--------|
| Авторизация на прокси<br>Использовать Прокси<br>Хост прокси<br>Порт<br>Логин<br>Пароль |                  |         |        |
|                                                                                        | < Назад          | Далее > | Отмена |

В следующем окне выбора папки в меню «Пуск», где программа установки должна создать ярлыки, при необходимости с помощью кнопки «Обзор» выберите другую папку для создания ярлыков и нажмите на кнопку «Далее».

| Выберите папку в меню                                                                                                    | «Пуск»                          |                     |
|----------------------------------------------------------------------------------------------------|---------------------------------|---------------------|
| Где программа установки                                                                                                    | и должна создать ярлыки?        | Ċ                   |
| Программа созда                                                                                                    | аст ярлыки в следующей папке ме | еню «Пуск».         |
| Нажмите «Далее», чтобы                                                                                                    | ы продолжить. Если Вы хотите вы | брать другую папку, |
| нажмите «Обзор».                                                                                                    |                                 |                     |
| ГАРАНТ ОФД                                                                                                    |                                 | Обзор               |
| here and here and her |                                 |                     |
|                                                                                                    |                                 |                     |
| λ                                                                                                    |                                 |                     |
| <b>L</b>                                                                                                    |                                 |                     |
|                                                                                                    |                                 |                     |
| λ                                                                                                    |                                 |                     |

В следующем окне нажмите кнопку «Установить». После выполнения установки откроется окно «Завершение мастера установки ИПК ОФД «ГАРАНТ Электронный Экспресс», в котором для завершения установки ИПК ОФД укажите, при необходимости, признак запуска ИПК ОФД «ГАРАНТ Электронный Экспресс» и нажмите кнопку «Завершить».

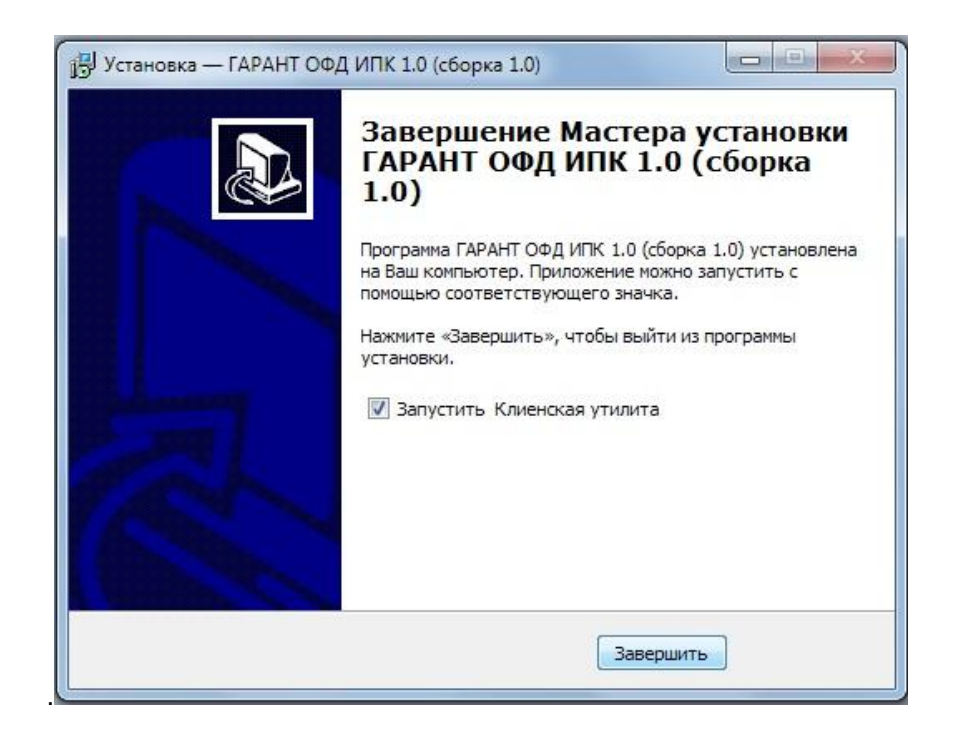

# 5. ПОРЯДОК РАБОТЫ С ИПК ОФД «ГАРАНТ ЭЛЕКТРОННЫЙ ЭКСПРЕСС»

# 5.1. Стартовая страница ИПК ОФД «ГАРАНТ Электронный Экспресс»

Для перехода на стартовую страницу ИПК ОФД «ГАРАНТ Электронный Экспресс» запустите ИПК ОФД с помощью выбора соответствующего пункта в меню «Пуск» (либо с

помощью двойного щелчка мышью по значку 🙆 на Рабочем столе).

В результате в разделе 🖾 Кассы откроется стартовая страница ИПК ОФД «ГАРАНТ Электронный Экспресс».

| • экспресс  | ООО «Электронный экспр                                                                   | ecc»                                         |                                             | Загрузить обновлен                   | 💀 🔂 📕                                        |
|-------------|------------------------------------------------------------------------------------------|----------------------------------------------|---------------------------------------------|--------------------------------------|----------------------------------------------|
| Kacca       | Количество Номер ККТ в ФНС<br>50                                                         | Номер ФН                                     | Заводской номер КК                          |                                      | 2011/07/00/00/07/07/07/07/07/07/07/07/07/07/ |
| 📓 Кассы     | 4 Добавить кассу Изме                                                                    | нить данные кассы Отм                        | енить регистрацию                           |                                      |                                              |
| 🗐 Чеки      | <ul> <li>№ Номер ККТ в ФНС Номер ФН</li> <li>1 000000001006995 99990789000</li> </ul>    | Заводской номер ККТ<br>004344 00307400319045 | Дата регистрации/заявки<br>17.08.2017 17:02 | Последнее соединение                 | Последние данны                              |
| Hастройки   | <ul> <li>2 000000007061685 99990789000</li> <li>3 000000003059335 99990789000</li> </ul> | 004589 5017015721                            | 14.07.2017 10:15                            | 19.09.2017 14:14<br>13.07.2017 17:24 | 19.09.2017 14:14<br>13.07.2017 17:24         |
| ••• Договор | 4 000000001046598 99990789000                                                            | 004590 123456789                             | 04.07.2017 18:44                            |                                      |                                              |
|             | 5 000000111002668 99990789000                                                            | 004588 00005016000004                        | 28.06.2017 18:27                            | 11.07.2017 12:00                     | 11.07.2017 12:00                             |

ИПК ОФД «ГАРАНТ Электронный Экспресс» Руководство пользователя

Стартовая страница содержит следующие функциональные поля:

#### • Наименование организации.

В данном блоке отображается наименование организации.

#### **2** Блок основного меню.

Основное меню содержит список разделов. Для работы с выбранным разделом щелкнуть мышью по строке с названием выбранного раздела. В результате справа отобразится содержимое данного раздела.

### **6** Блок поиска добавленных в ИПК ОФД ККТ.

Данный блок предназначен для поиска по выбранным параметрам уже добавленных в ИПК ОФД касс.

#### Э Блок добавления ККТ.

Данный блок предназначен для добавления, изменения и удаления ККТ.

#### **Б**лок отображения информации по добавленным ККТ.

В данном блоке отображается полная информация по добавленным кассам: реквизиты, дата регистрации заявки, последнее соединение и последние данные.

#### **6** Блок смены и обновления данных.

Данный блок предназначен для обновления списка касс по текущей организации, изменения данных для авторизации и смены организации.

# 5.2. Настройка ИПК ОФД «ГАРАНТ Электронный Экспресс»

Выполнение (при необходимости) процедуры настройки ИПК ОФД «ГАРАНТ Электронный Экспресс» осуществляется с помощью значков, расположенных в **6** Блоке смены и обновления данных.

# 5.2.1. Процедура изменения параметров авторизации

Для выполнения (при необходимости) процедуры изменения параметров авторизации в ИПК ОФД «ГАРАНТ Электронный Экспресс» щелкните по расположенному в правом верхнем углу (в **6** *Блоке смены и обновления данных*) значку

В результате откроется окно «Авторизация», в котором, при необходимости, введите ваши новые **Логин и Пароль**. После ввода требуемых данных нажмите кнопку «Сохранить».

| Авторизация                                                                                                    | ×                       |  |  |
|----------------------------------------------------------------------------------------------------|-------------------------|--|--|
| Сервер                                                                                                    |                         |  |  |
| https://ofd.garantexpress.ru:304                                                                                                    |                         |  |  |
| Логин                                                                                                    |                         |  |  |
| 720221781072030                                                                                                    | 01001                   |  |  |
| Пароль                                                                                                    |                         |  |  |
| ******                                                                                                    |                         |  |  |
|                                                                                                    |                         |  |  |
|                                                                                                    |                         |  |  |
| ☑ Использовать                                                                                                    | прокси                  |  |  |
| Использовать<br>Адрес прокси                                                                                                    | прокси                  |  |  |
| Использовать<br>Адрес прокси<br>10.215.0.2                                                                                                    | прокси<br>Порт<br>3128  |  |  |
| Использовать<br>Адрес прокси<br>10.215.0.2                                                                                                    | <b>прокси Порт</b> 3128 |  |  |
| ✓ Использовать<br>Адрес прокси<br>10.215.0.2<br>Логин<br>Грочіком                                                                             | <b>прокси Порт</b> 3128 |  |  |
| ✓ Использовать<br>Адрес прокси<br>10.215.0.2<br>Логин<br>fnovikov                                                                             | <b>прокси Порт</b> 3128 |  |  |
| ✓ Использовать<br>Адрес прокси<br>10.215.0.2<br>Логин<br>fnovikov<br>Пароль                                                                   | <b>прокси Порт</b> 3128 |  |  |
| <ul> <li>✓ Использовать</li> <li>Адрес прокси</li> <li>10.215.0.2</li> <li>Логин</li> <li>fnovikov</li> <li>Пароль</li> <li>******</li> </ul> | <b>Порт</b> 3128        |  |  |
| ✓ Использовать<br>Адрес прокси<br>10.215.0.2<br>Логин<br>fnovikov<br>Пароль<br>******                                                         | <b>прокси Порт</b> 3128 |  |  |
| ✓ Использовать<br>Адрес прокси<br>10.215.0.2          Логин         fnovikov         Пароль         ******                                    | <b>Порт</b> 3128        |  |  |

<u>ПРИМЕЧАНИЕ</u> Чекбокс «Использовать прокси» служит для авторизации (при необходимости) в ИПК ОФД через прокси-сервер. Реквизиты для настройки прокси соединения вы можете узнать у своего системного администратора.

# 5.2.2. Процедура выхода (отмены авторизации)

Для выполнения (при необходимости) отмены авторизации в ИПК ОФД «ГАРАНТ Электронный Экспресс» текущей организации щелкните по расположенному в правом верхнем углу (в **б** *Блоке смены и обновления данных*) значку **С**. В результате откроется окно, в котором для подтверждения выбранного вами действия нажмите кнопку «Да». В результате будет выполнена процедура "разлогинивания" (деавторизации) пользователя. Для продолжения работы ( с данными другой организации) вам необходимо будет заново пройти авторизацию, как указано в подразделе 5.2.1.

# 5.2.3. Процедура обновления данных по добавленным ККТ

Для выполнения (при необходимости), обновления данных в ИПК ОФД «ГАРАНТ Электронный Экспресс» по добавленным ККТ щелкните по расположенному в правом верхнем углу (в **6** *Блоке смены и обновления данных*) значку **О**.

В результате в ИПК ОФД «ГАРАНТ Электронный Экспресс» будет выполнено обновление данных по ККТ. При этом в **Блоке отображения информации по добавленным кассам** отобразятся последние изменения, касающиеся добавления, изменения и удаления ККТ.

# 5.2.4. Процедура обновления ИПК ОФД

Для загрузки (при необходимости) обновлений ИПК ОФД «ГАРАНТ Электронный Экспресс» служит, расположенная в **б** Блоке смены и обновления данных) кнопка Загрузить обновления

Проверка наличия обновлений происходит автоматически каждые 20 минут.

**<u>ВАЖНО!</u>** Для получения обновлений ИПК ОФД должен быть запущен от имени Администратора.

# 5.3. Порядок добавления, изменения и удаления данных о ККТ

**Для добавления кассы** нажмите в **4** *Блоке добавления ККТ*. кнопку

Добавить кассу

В результате откроется окно «Добавление ККТ», в котором после заполнения требуемых полей нажмите кнопку «Отправить».

| 1 | <b>1</b> Добавление ККТ     |  |  |  |  |
|---|-----------------------------|--|--|--|--|
|   | Номер ККТ в ФНС (знаков: 0) |  |  |  |  |
|   | Номер ФН (знаков: 0)        |  |  |  |  |
|   | Заводской номер ККТ         |  |  |  |  |
|   | Добавить                    |  |  |  |  |
|   |                             |  |  |  |  |

В результате ККТ будет отправлена заявка на добавление ККТ в ИПК ОФД. При этом в Блоке отображения информации по добавленным кассам отобразится строка с информацией о данной кассе со статусом «Подключение кассы. Ожидайте, для завершения требуется меньше 30 минут» (<u>см. раздел 5.3</u>). После завершения операции касса будет добавлена в ИПК ОФД.

**Для изменения (при необходимости) реквизитов кассы** выделите курсором в **Б**локе

отображения информации по добавленным кассам требуемую кассу и нажмите, далее в Флоке добавления ККТ. кнопку Изменить данные кассы

В результате откроется окно «Отправить», в котором заполните поля «Номер ККТ в ФНС», «Номер ФН» и «Заводской номер ККТ», а в поле «Тип подтверждения» выберите из выпадающего списка требуемый способ получения кода для подтверждения внесенных вами изменений:

• почта - информация с кодом для подтверждения поступает на адрес электронной почты указанный при регистрации у ОФД;

• смс - информация с кодом для подтверждения поступает в виде смс на номер, указанный при регистрации у ОФД;

• смс+почта - информация с кодом для подтверждения поступает на почту и в виде смс на номер, указанный при регистрации у ОФД;

• звонок в техподдержку - самостоятельное обращение в Центр поддержки клиентов по адресу <u>ee@garant.ru</u> или по номеру 8-800-333-8888 для подтверждения внесенных изменений.

После ввода данных нажмите «Отправить».

| 2 | Изменить данные кассы        | × |
|---|------------------------------|---|
|   |                              |   |
|   | Номер ККТ в ФНС (знаков: 16) |   |
|   | 000000007061685              |   |
|   | Номер ФН (знаков: 16)        |   |
|   | 9999078900004589             |   |
|   | Заводской номер ККТ          |   |
|   | 5017015721                   |   |
|   | Тип подтверждения            |   |
|   | смс+почта 🔻                  |   |
|   |                              |   |
|   | Отправить                    |   |
|   |                              |   |
|   |                              |   |

После отправки заявки на изменение данных вы получите код подтверждения, который, далее, необходимо будет ввести в форму подтверждения заявки и нажать кнопку «Отправить». Уважаемый пользователь сервера ОФД.

Для подтверждения действия (Изменение данных о ККТ) на сервере ОФД используйте код "266764".

С уважением, Оператор фискальных данных ООО "Электронный экспресс" 8 800 333 8888

| Подтверждение заявки | × |
|----------------------|---|
| Код подтверждения    |   |
| 00:09:53             |   |
| Отправить            |   |
|                      |   |

Для отмены (при необходимости) регистрации кассы выделите курсором в 🕒 Блоке

отображения информации по добавленным кассам требуемую кассу и нажмите, далее в

Флоке добавления ККТ кнопку Отменить регистрацию

В результате откроется окно с предупреждением «Вы действительно хотите отключить ККТ №...?». После согласия пользователя, откроется окно для создания соответствующей заявки на отключение, в котором выберите из выпадающего списка требуемый способ получения кода для подтверждения отмены регистрации кассы:

- почта информация с кодом для подтверждения поступает на адрес электронной почты указанный при регистрации у ОФД;
- смс информация с кодом для подтверждения поступает в виде смс на номер, указанный при регистрации у ОФД;
- смс+почта информация с кодом для подтверждения поступает на почту и в виде смс на номер, указанный при регистрации у ОФД;
- звонок в техподдержку самостоятельное обращение в Центр поддержки клиентов по адресу <u>ee@garant.ru</u> или по номеру 8-800-333-8888 для подтверждения внесенных изменений.

После отправки заявки на отключение вы получите код подтверждения, который, далее, необходимо будет ввести в форму подтверждения заявки. После того, как изменения вступят в силу в *Блоке отображения информации по добавленным кассам* данная касса будет отображаться со статусом «Отключение кассы. Вы сняли кассу с обслуживания» (см. раздел 5.3).

# 5.4. Просмотр информации по добавленным кассам

Информация о добавленных кассах отображается в таблице, расположенной в 🏮 Блоке

отображения информации по добавленным кассам (см. раздел 5.1).

|   | № Номер КК  | Т в ФНС Номер ФН         | Заводской номер ККТ | Дата регистрации/заявки | Последнее соединение | Последние данные |
|---|-------------|--------------------------|---------------------|-------------------------|----------------------|------------------|
| C | 1 000000000 | 1006995 9999078900004344 | 00307400319045      | 17.08.2017 17:02        |                      |                  |
|   | 2 000000007 | 7061685 9999078900004589 | 5017015721          | 14.07.2017 10:15        | 19.09.2017 14:14     | 19.09.2017 14:14 |
|   | 3 000000003 | 3059335 9999078900004587 | 5017015721          | 13.07.2017 16:27        | 13.07.2017 17:24     | 13.07.2017 17:24 |
|   | 4 000000000 | 1046598 9999078900004590 | 123456789           | 04.07.2017 18:44        |                      |                  |
| C | 5 000000111 | 1002668 9999078900004588 | 00005016000004      | 28.06.2017 18:27        | 11.07.2017 12:00     | 11.07.2017 12:00 |

В данной таблице в столбцах:

- «№», «Номер ККТ в ФНС». «Номер ФН» и «Заводской номер ККТ» отображаются порядковый номер и реквизиты добавленных касс;
- «Дата регистрации/заявки» отображаются дата и время формирования заявок на добавление касс;
- «Последнее соединение» и «Последние данные» отображается информация о последнем соединении и последним данным о добавленных кассах
- В первом столбце с помощью специальных значков отображаются статусы по добавленным кассам. Если подвести к выбранному значку курсор мыши, то появиться всплывающая подсказка с отображением текста текущего статуса данной кассы.

| Значок     | Комментарий                                                                                            | Статусы (во всплывающей подсказке)                                                                   |
|------------|----------------------------------------------------------------------------------------------------|----------------------------------------------------------------------------------------------------|
| $\circ$    | <mark>Группа желтых</mark><br><mark>значков</mark> - означает<br>действия по                           | Подключение кассы.<br>Ожидайте, для завершения требуется меньше 30<br>минут                          |
|            | договору. Касса<br>находится в стадии<br>обработки                                                     | Отключение кассы. Подпишите заявление, которое<br>мы подготовили и отправили вам<br>на электропочту. |
|            | (передает чеки, под<br>контролем<br>пользователя), но<br>еще полностью не<br>подключена.               | Отключение кассы. Вы сняли кассу с<br>обслуживания.                                                  |
| 0          | Группа зеленых                                                                                         | Касса готова к работе, можно передавать чеки.                                                        |
|            | значков - все<br>действия для<br>подключения<br>пользователь<br>выполнил, касса в<br>рабочем состоянии | Касса подключена и передает чеки.                                                                    |
| 0          | Группа красных                                                                                         | Истек срок договора. Обратитесь к менеджеру для                                                      |
| $\bigcirc$ | <mark>значков</mark> — возникла                                                                        | продления.                                                                                           |
|            | ошибка                                                                                                 | ФН заблокирован. Обратитесь в техническую                                                            |
|            | подключения.                                                                                           | поддержку.                                                                                           |

| Требуются        | Касса не передает чеки больше суток.            |
|------------------|-------------------------------------------------|
| действия         | Перезагрузите кассу и проверьте подключение     |
| пользователя для | к Интернету или обратитесь в службу технической |
| исправления      | поддержки.                                      |
| ситуации.        |                                                 |

### 5.5. Поиск требуемой кассы по заданным параметрам

Поиск требуемой кассы по заданным параметрам выполняется в **3** Блоке поиска добавленных в ИПК ОФД ККТ.

| Количество Номер ККТ в ФНС | Номер ФН | Заводской номер ККТ |   |
|----------------------------|----------|---------------------|---|
|                            |          |                     | Q |

Для поиска требуемой кассы по заданным параметрам введите поисковую информацию (или часть поисковой информации) в требуемые поля и нажмите кнопку . В результате в **Б**локе отображения информации по добавленным кассам отобразятся найденные по заданным реквизитам кассы. В случае, если при поиске не были указаны реквизиты, то в данном блоке отобразится весь список добавленных касс.

# 5.6. Просмотр информации о чеках

Для просмотра списка чеков перейдите в **2** *Блоке основного меню*. (<u>см. раздел 5.1</u>) в раздел Ш Чеки. В результате в правой части отобразится информация о чеках.

| 🕽 Экспресс Касса |                                                 |                                        |                          |             |
|------------------|-------------------------------------------------|----------------------------------------|--------------------------|-------------|
|                  | 000 «Электронный экспресс                       | <b>1</b>                               |                          | 0 L B       |
| жасса<br>касса   | 0                                               | • Кол-во Тип чека с<br>50 → 18.09.2017 | по<br>00:00 🛅 18.11.2017 | 7 00:00 🔢 🔍 |
|                  | Kacca 000000001006995                           | 4 Выгрузить в .CSV Печатный і          | вид                      |             |
| 📓 Кассы          | Kacca 0000000003059335                          | 2 Время Тип Прихо                      | од Расход Номер чека     |             |
| Неки             | Kacca 000000001146598<br>Kacca 0000000111002668 | 19.09.2017 13:45 Регистрация -         | - 1                      |             |
| 🕅 Настройки      |                                                 |                                        |                          |             |
| ••• Договор      |                                                 |                                        |                          |             |
|                  |                                                 | Итого: Ор.                             | 0p.                      |             |
|                  |                                                 |                                        |                          |             |

Информация о чеках содержит следующие функциональные поля:

**в Блоке 1** отображается список добавленных касс. Обновление списка касс осуществляется в **6** Блоке смены и обновления данных. (<u>см. раздел 5.1</u>) с помощью щелчка по значку **1**.

Блок 🕄 предназначен для фильтрации списка чеков по требуемому признаку. Для

фильтрации списка выберите в Блоке 🕕 требуемую кассу из списка, и далее в Блоке 🕄 ,

введите поисковую информацию (или часть поисковой информации) в выбранные вами поля (в поле «Количество» вводится количество отображаемых в списке чеков, в поле «**Тип чека**» выбирается из выпадающего списка пункт с наименованием типа чека (если тип чека не выбран, то в списке отобразятся все имеющиеся чеки), а в полях «**с**» и «**по**» осуществляется выбор требуемой даты создания чека из выпадающего календаря). После

ввода данных для фильтрации списка нажмите на кнопку

*В блоке* **2** отображается таблица со списком отфильтрованных по признакам, указанным в *Блоке* **3** чеков.

| J | Время               | Тип                            | Приход    | Расход   | Номер чека |
|---|---------------------|--------------------------------|-----------|----------|------------|
| • | 19.09.2017 17:22:00 | 1 Кассовый чек кор приход 2    | 9,00 p.   | - 3      | 9          |
| • | 19.09.2017 17:12:00 | Кассовый чек - возврат расхода | 1,00 p.   | -        | 8          |
| • | 19.09.2017 17:10:00 | Кассовый чек - расход          |           | 1,00 p.  | 7          |
| • | 19.09.2017 16:57:00 | Кассовый чек - приход          | 20,00 p.  |          | 6          |
| • | 19.09.2017 16:52:00 | Кассовый чек - возврат прихода | -         | 10,00 p. | 5          |
| • | 19.09.2017 16:36:00 | Кассовый чек - приход          | 10,00 p.  | -        | 4          |
| • | 19.09.2017 16:36:00 | Кассовый чек - приход          | 10,00 p.  | -        | 4          |
| • | 19.09.2017 16:32:00 | Кассовый чек - приход          | 1,00 p.   | -        | 3          |
|   |                     | Итог                           | o: (51,00 | 11,00 4  |            |

В данной таблице:

1 В столбце «Время» отображается дата и время пробития чека

В столбце «Тип» отображается тип кассового чека: приход, расход, возврат прихода или возврат расхода

6 Сумма чека разделена по столбцам на «Приход» и «Расход»

**О Итоговая сумма** прихода и расхода по выбранным чекам отображается в нижней строке таблицы;

**в первом столбце** с помощью специальных значков отображаются **статусы отправки** чеков в ФНС:

- чек передан в ФНС и отправлен в архив;

• ошибка отправки чека в ФНС (в случае неудачной отправки, каждые 2 минуты осуществляется повторная отправка чека).

**В блоке 4** - после выбора из списка требуемого чека и последующего нажатия на кнопку

Печатный вид откроется окно просмотра печатного вида чека, в котором с помощью кнопки «Печать чека» вы можете распечатать чек на принтере, а с помощью кнопки «Сохранить» - сохранить его на диске

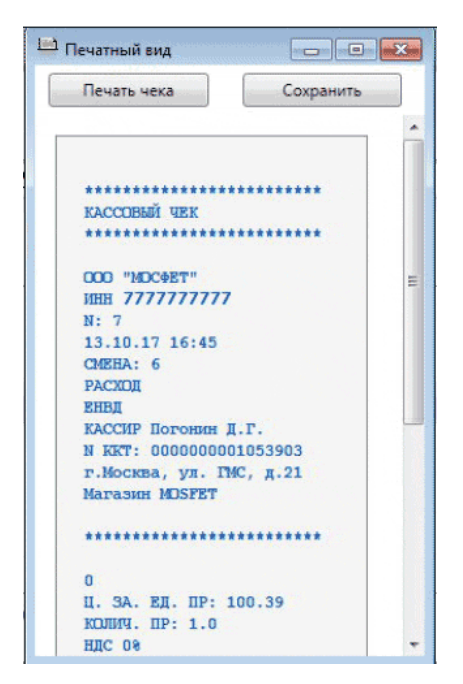

Благодаря этой функции продавец имеет возможность:

- проверки правильности чеков, формируемых КТТ (например, отсутствие в чеке хотя бы одного обязательного реквизита, указанного в статье 4.7 закона №54-ФЗ, может повлечь за собой штраф в размере от 5 до 10 тысяч рублей).
- распечатки, при необходимости, копии кассового чека, т.к. само кассовое оборудование обычно не имеет возможности повторной печати чеков.
- уточнения каких-либо параметров чека, без посещия точки продаж и использования кассового ПО.

#### **В блоке** ④ с помощью кнопки Выгр

Выгрузить в .CSV

вы можете также осуществить, при

необходимости, выгрузку предварительно отфильтрованного по заданным параметрам списка чеков в файл с расширением \*.csv, наименование которого начинается с ReportsList. После выгрузки файла со списком чеков в выбранную папку на диске вы можете открыть его для просмотра в любом табличном редакторе используя разделитель «точка с запятой»

#### ПРИМЕЧАНИЕ.

В соответствии с Федеральным законом от 22.05.2003 N 54-ФЗ, при предоставлении покупателем электронной почты или номера телефона до момента расчета, продавец обязан предоставить ему этот чек в электронном виде.

• В случае если продавец при продаже товара укажет в чеке **адрес электронной почты** покупателя (клиента), то такой чек будет автоматически отправляться на этот адрес.

| а Чек № 37 от 13.10.2017 в ООО "МОСФЕТ"                          |                                         |  |  |  |  |
|------------------------------------------------------------------|-----------------------------------------|--|--|--|--|
| ому Мне                                                          |                                         |  |  |  |  |
| Уважаемый покупатель,                                            |                                         |  |  |  |  |
| 13.10.2017 вы совершили покупку в ООО "МОСФЕТ" на сумму 999.99   |                                         |  |  |  |  |
| В соответствии с требованиями Федерального закона №54-ФЗ ООО     | *************************************** |  |  |  |  |
| "MOCΦET"                                                         | KACCOBBIN YER                           |  |  |  |  |
| посредством оператора фискальных данных ООО "Электронный         |                                         |  |  |  |  |
| Экспресс" направляет вам электронный чек.                        | OOO "MOCOET"                            |  |  |  |  |
|                                                                  | ИНН 777777777                           |  |  |  |  |
| Проверить достоверность чека можно на сайте оператора фискальных | N: 12                                   |  |  |  |  |
| данных ООО "Электронный экспресс"                                | 13.10.17 12:23                          |  |  |  |  |
|                                                                  | CMEHA: 5                                |  |  |  |  |
| Если вы не совершали данную покупку и получили это сообщение по  | ВОЗВРАТ РАСХОДА                         |  |  |  |  |
| ошибке, пожалуйста, удалите его.                                 | KACCUP Reporter I P                     |  |  |  |  |
|                                                                  | N KKT: 000000001053903                  |  |  |  |  |
|                                                                  | г.Москва, ул. ГМС, д.21                 |  |  |  |  |
| С уважением,                                                     | Marasun MOSFET                          |  |  |  |  |
| Оператор фискальных данных                                       |                                         |  |  |  |  |
| ООО "Электронный экспресс"                                       | ******                                  |  |  |  |  |
| 8 800 333 8888                                                   | 1.1.1.1.1.1                             |  |  |  |  |

Из полученного письма покупатель может по ссылке перейти на страницу сайта проверки чеков: <u>https://ofd.garantexpress.ru/eKKT/Check/</u> и убедиться в том, что его чек присутствует на сервере ОФД.

| Проверка чека                |                  |                                                        |
|------------------------------|------------------|--------------------------------------------------------|
| Чек есть на сервере          |                  |                                                        |
| Номер фискального накопителя | 9999078900004589 | КАССОВЫЙ ЧЕК                                           |
| Номер чека                   | 37               | 000 "MDC+ET"<br>Инн 7777777777                         |
| Фискальный признак           | 4045900113       | N. 12<br>13.10.17 12:23<br>CMEHA: 5<br>BOSBPAT PACKONA |
| Сумма чека (в рублях)        | 999.99           | ОСН<br>КАССИР Погонин Д.Г.<br>N ККТ: 000000001053903   |
| Дата чека                    | 13.10.2017       | г.Москва, ул. ГМС, д.21<br>Магазин MDSFET              |
| Проверить                    |                  | 18<br>П. ЗА ЕП ПР- 999-99                              |

• В случае если продавец при продаже укажет в чеке номер телефона покупателя (клиента), то такой чек будет автоматически отправляться покупателю в виде смс сообщения.

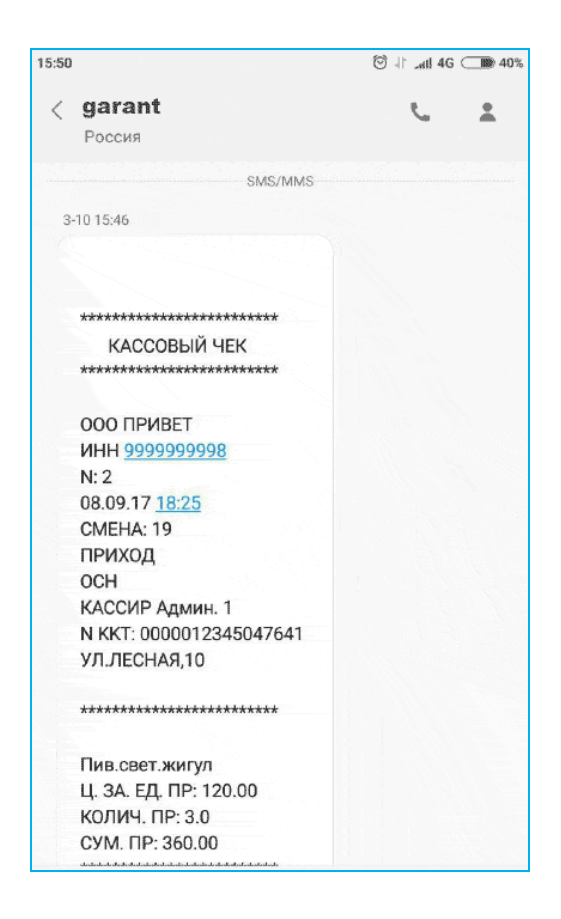

# 5.7. Просмотр и изменение данных настроек организации

Для просмотра и изменения (при необходимости) данных настроек организации перейдите в **2** *Блоке основного меню*. (см. раздел <u>5.1</u>) в раздел **Настройки**. В результате справа отобразится информация о настройках данных организации.

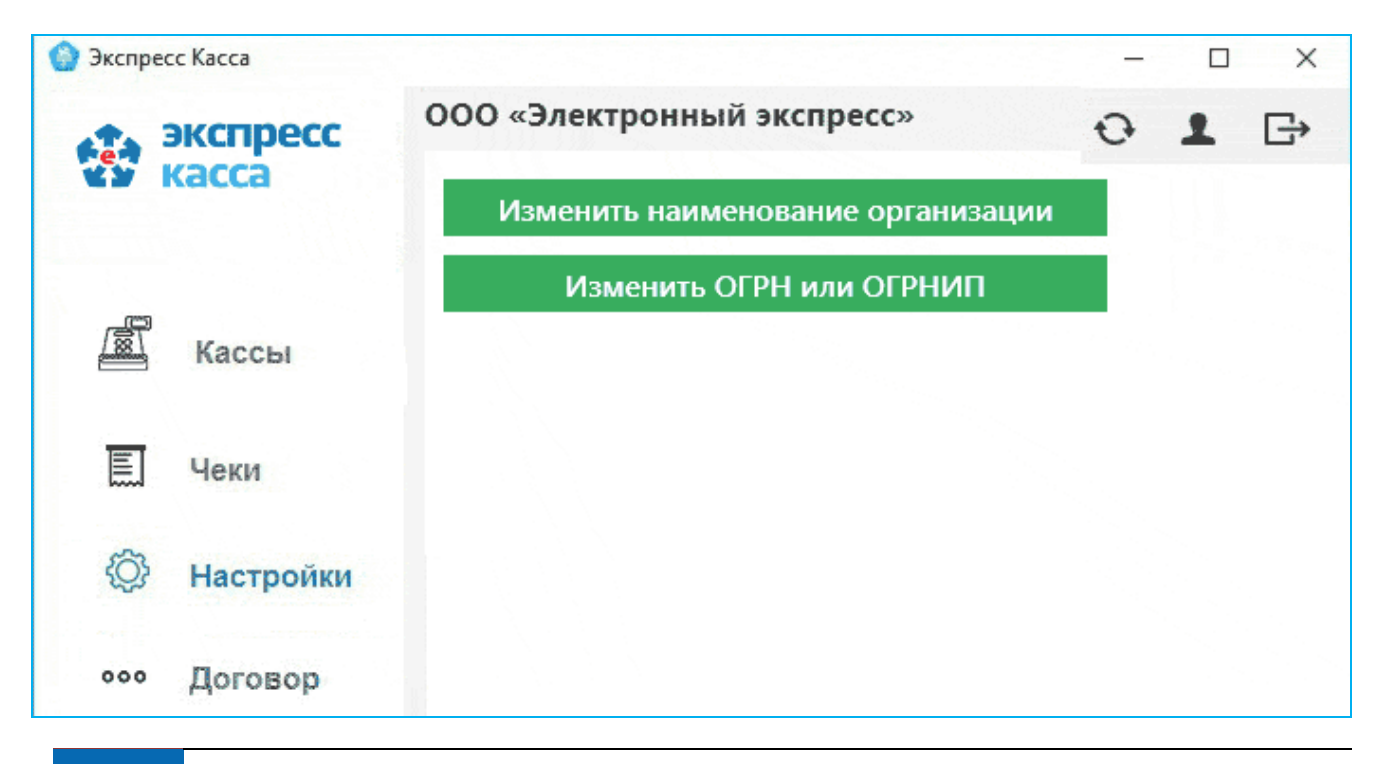

21 ИПК ОФД «ГАРАНТ Электронный Экспресс» | Руководство пользователя

В данном разделе с помощью соответствующих кнопок вы можете, при необходимости, изменить требуемые настройки организации:

- Наименование организации,
- ОГРН или ОГРНИП.

# 5.8. Просмотр информации о спецификациях к договору с клиентом на подключение ККТ

Для просмотра данных о спецификациях к договору с клиентом на подключение ККТперейдите в **2** Блоке основного меню. (см. раздел 5.1) в раздел **ОССИ ВОСТОВОР**.

В результате справа отобразится об истекших, истекающих, действующих и недействующих спецификациях.

|             |           | 000 | О «Электроннь  | ій экспресо | ]»            |               |                  | 01               |   |
|-------------|-----------|-----|----------------|-------------|---------------|---------------|------------------|------------------|---|
| касса касса |           |     | Истекшие       | 0 Скор      | о истекут     | 1 Активные    | 1 Неактивни      | sie 5 <u>Bce</u> | ] |
|             |           | 2   | Наименование   | Статус      | Касс доступно | Дней осталось | Начало           | Окончание        | 1 |
| 📓 Кассы     |           |     | №20 на 30 касс | Истекла     | 30            |               | 20.07.2015 15:40 | 20.07.2016 15:40 |   |
|             | Кассы     |     | №18 на 10 касс | Истекла     | 10            |               | 29.06.2016 15:40 | 29.06.2017 15:40 |   |
|             | Чеки      |     | №19 на 30 касс | Истекла     | 30            |               | 20.07.2016 15:40 | 20.07.2017 15:40 |   |
|             |           |     | №2 на 100 касс | Активен     | 97            | 618           | 29.06.2017 15:43 | 29.06.2019 15:43 |   |
| Ô           | Настройки | 0   | №3 на 25 касс  | Не активен  | 25            |               |                  |                  |   |
| 000         | Договор   |     |                |             |               |               |                  |                  |   |

Информация о договорах содержит следующие функциональные поля:

*В Блоке* **1** отображаются кнопки для фильтрации списка спецификаций по признакам: «Истекшие», «Скоро истекут», «Активные», «Неактивные» и «Все».

*В Блоке* **2** отображается таблица со списком спецификаций, отфильтрованных по признакам, указанным в *Блоке* **1**.

В данной таблице в столбцах:

- «Наименование» отображается порядковый номер спецификации и максимальное количество доступных по ней для подключения касс;
- «Статус» отображается текущий статус спецификации;

22 ИПК ОФД «ГАРАНТ Электронный Экспресс» | Руководство пользователя

- «Наименование» отображается максимальное количество доступных для подключения касс;
- «**Дней осталось**» отображается количество оставшихся до истечения срока действия спецификации суток;
- «Начало» и «Окончание» отображаются соответственно дата и время начала и окончания срока действия спецификации.
- В первом столбце с помощью специальных значков отображаются статусы спецификаций в соответствии с указанными в *Блоке* **1** признаками.

# ПРИЛОЖЕНИЕ 1. Сведения о разработчике

#### ООО «Электронный экспресс»

Юридический адрес: 119991, г. Москва, Ленинские горы, д. 1, стр. 77 Почтовый адрес: 119991, г. Москва, Ленинские горы, д. 1, стр. 77 www.garantexpress.ru

Телефон службы технической поддержки: 8-800-333-88-88